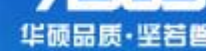

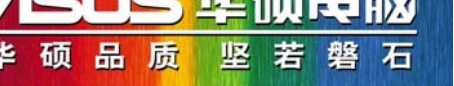

# ADSL Router配置

AAM6000EV/B3

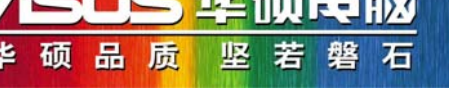

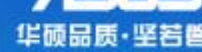

# 初始帐号和密码皆为 admin

| bout | :blank -   | licrosoft   | Interne | t Explor | er           |               |     |   |      |      | .]   |
|------|------------|-------------|---------|----------|--------------|---------------|-----|---|------|------|------|
| •Œ)  | 编辑(E)      | 查看(V)       | 收藏 (A)  | 工具(T)    | 帮助(H)        |               |     |   |      |      | ſ    |
| 后退   | - 🕤 -      | 💌 😰         | 6       | ○ 搜索     | <b>☆</b> 收藏夹 | 🛛 🖉 - 🍃 🗖 🛄 🛍 | 3 💸 |   |      |      |      |
| 0    | 🕘 http://: | 192.168.1.: | 1       |          |              |               |     | • | → 转到 | 链接 » | 1292 |

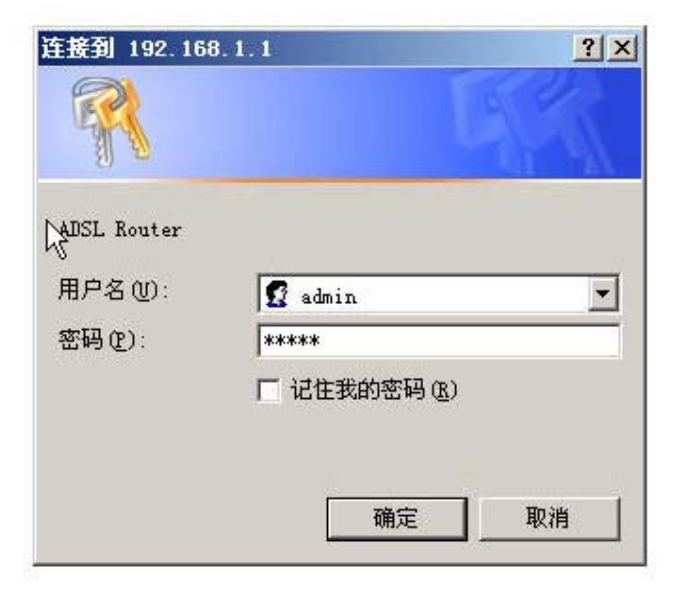

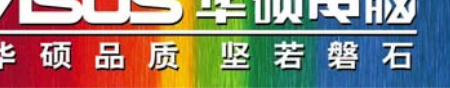

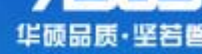

2

## 帐号密码校验正确之后则进入主界面(如下)

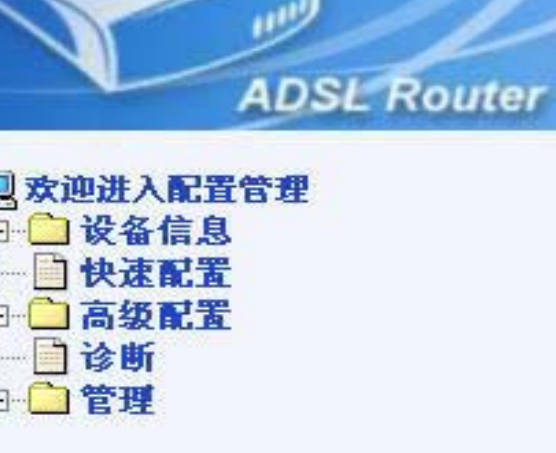

#### 设备信息

显示您的DSL连接的当前状况

| 上行速率(Kbps) |                       |
|------------|-----------------------|
| 下行速率(Kbps) |                       |
| 软件版本       | 2-18-01-0500.A2A014c2 |
| 局域网接口IP地址  | 192.168.1.1           |
| 缺省网关       |                       |
| 主DNS服务器    | 192.168.1.1           |
| 辅助DNS服务器   | 192,168,1,1           |

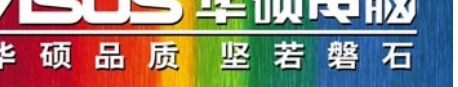

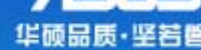

# 点击"**高级配置**"-"广**域网**",则出现"广**域网设定**"界面

选择VPI/VCI数值(可咨询当地ISP),点击对应的"编辑"按钮

| 进入配置管理<br>设备信息<br>快速配置<br>高级配置 | 广域网设定<br>选择增加,编辑或者删除来配置广域网接口,<br>选择完成使修改生效并重新启动系统. |     |          |        |    |      |     |    |    |          |
|--------------------------------|----------------------------------------------------|-----|----------|--------|----|------|-----|----|----|----------|
| 」<br>「」<br>NAT                 | VPI/VCI                                            | 类别  | 服务       | 协议     | 状态 | IGMP | QoS | 删除 | 编辑 | 动作       |
| ⊇防火墙<br>]QoS                   | 0/35                                               | UBR | br_0_35  | Bridge | 许可 | N/A  | 关闭  |    | 编辑 |          |
| 〕路由<br>〕DNS                    | 8/35                                               | UBR | br_8_35  | Bridge | 许可 | N/A  | 关闭  |    | 编辑 |          |
| ] ADSL<br>診断                   | 0/100                                              | UBR | br_0_100 | Bridge | 许可 | N/A  | 关闭  |    | 编辑 |          |
| 3理                             | 8/81                                               | UBR | br_8_81  | Bridge | 许可 | N/A  | 关闭  |    | 编辑 |          |
|                                | 0/32                                               | UBR | br_0_32  | Bridge | 许可 | N/A  | 关闭  |    | 编辑 |          |
|                                | 8/32                                               | UBR | br_8_32  | Bridge | 许可 | N/A  | 关闭  |    | 编辑 |          |
|                                | 0/200                                              | UBR | br_0_200 | Bridge | 许可 | N/A  | 关闭  |    | 编辑 | <u>]</u> |
|                                | 1/33                                               | UBR | br_1_33  | Bridge | 许可 | N/A  | 关闭  |    | 编辑 |          |

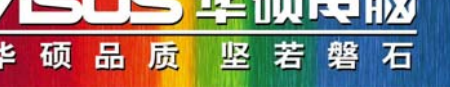

## 可以自行修改VPI和VCI数值

| ADSL Rout                            | er                                                                                                   |
|--------------------------------------|----------------------------------------------------------------------------------------------------|
| 次迎进入配置管理<br>1 设久信息                   | ATM PVC 配置                                                                                           |
|                                      | This screen allows you to configure an ATM PVC identifier (VPI and VCI) and select a service categor |
|                                      | VPI: [0-255] 8                                                                                       |
| □□ DAT<br>□□ DB火増                    | VCI: [32-65535] 81                                                                                   |
| □□□□□□□□□□□□□□□□□□□□□□□□□□□□□□□□□□□□ | 服务类别 UBR Without PCR 💌                                                                               |
| □ 译断<br>                             |                                                                                                    |

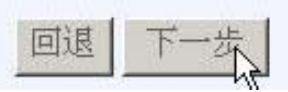

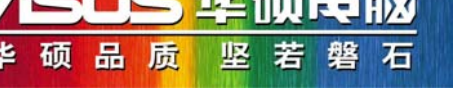

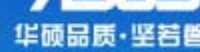

#### 选择连接类型:多数情况下请选择PPPoE,若使用固定IP地址,则选 择Bridging

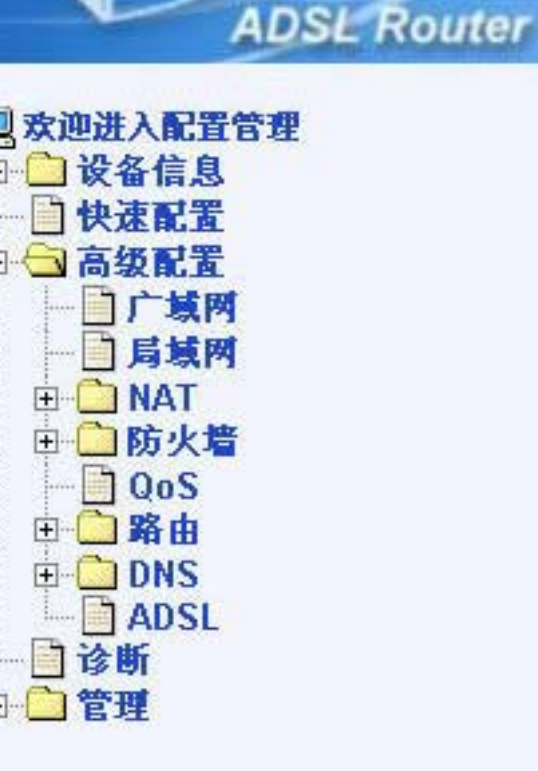

#### 连接类型

选择ISP提供的网络协议和封装模式的类型

C PPP over ATM (PPPoA)

MAC Encapsulation Routing (MER)

C IP over ATM (IPoA)

Bridging

封装模式

LLC/SNAP-BRIDGING -

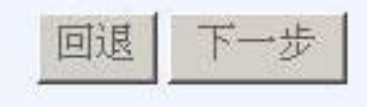

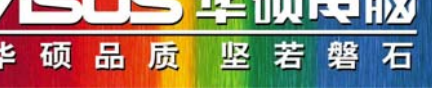

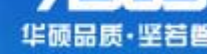

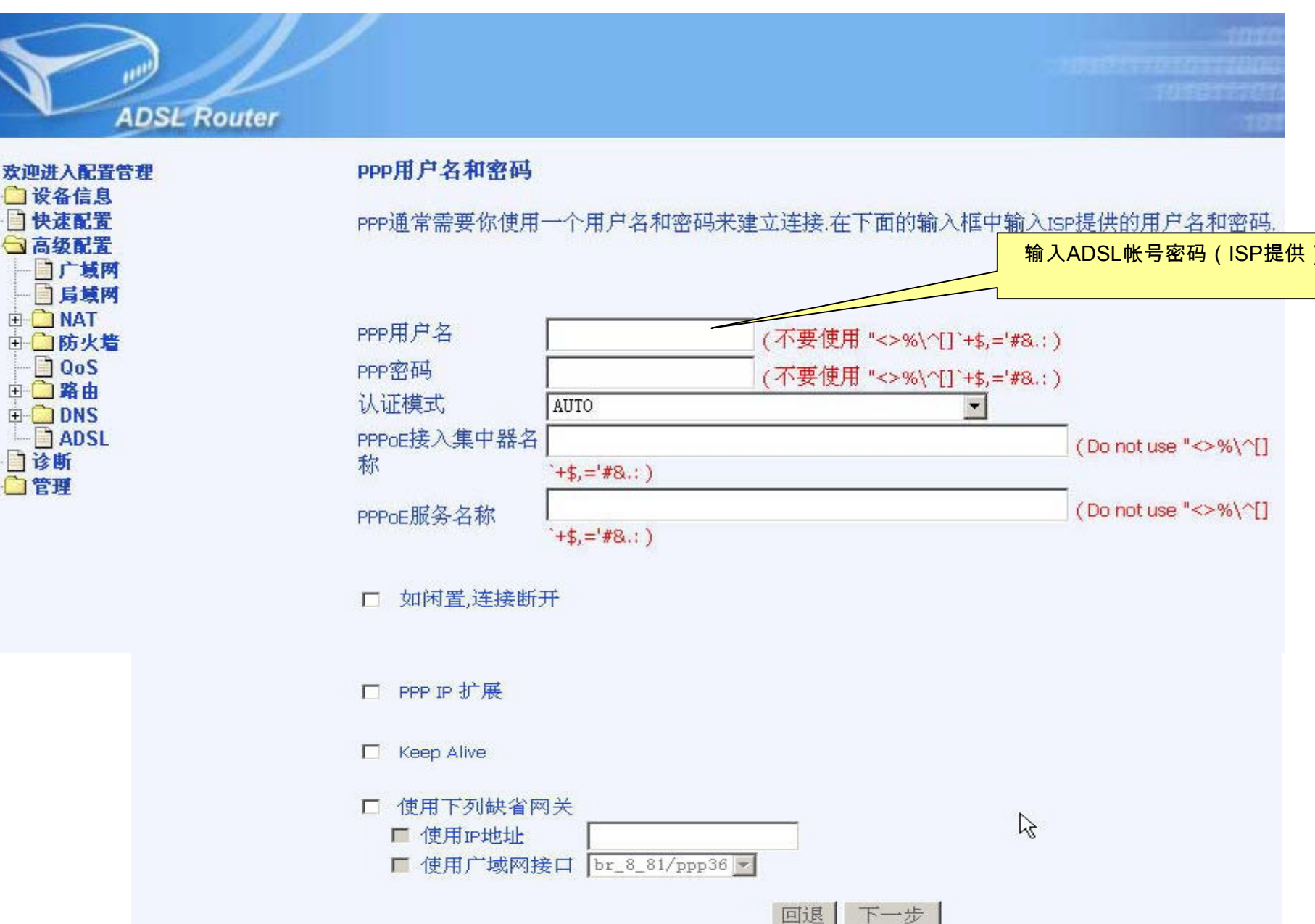

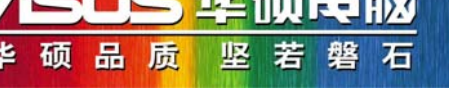

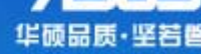

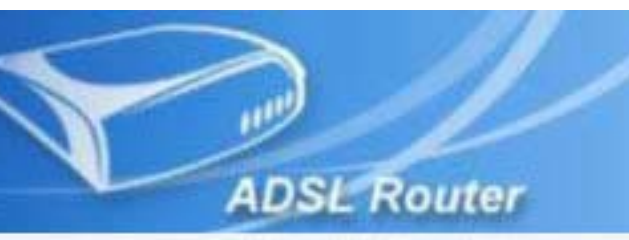

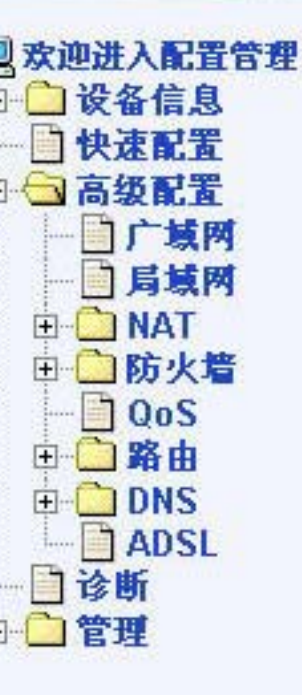

# 网络地址翻译(NAT)设定 NAT允许多个局域网计算机共享一个广域网IP地址,进行Internet连接 开启NAT 开启NAT 开启防火墙□ 开启IGMP组播和WAN服务 开启IGMP组播 ① 允许广域网服务

服务名称

br\_8\_81

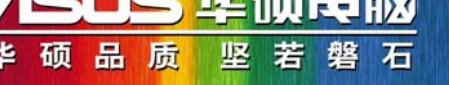

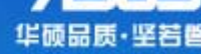

2

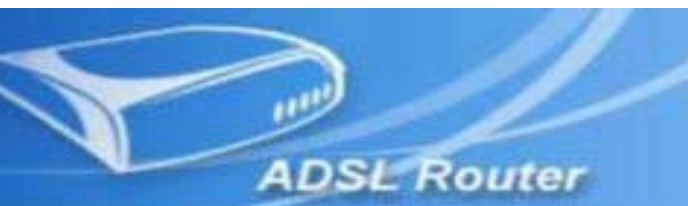

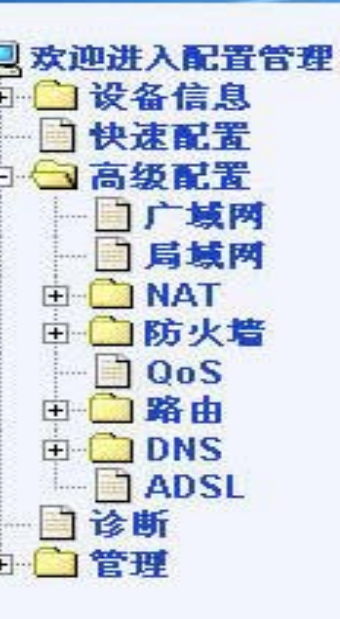

#### 广域网配置 - 概况

请确认下面的设定符合ISP提供的设定信息

| VPI / VCI: | 8/81                   |
|------------|------------------------|
| 连接类型       | PPPoE                  |
| 服务名称       | br_8_81                |
| 服务类别       | UBR                    |
| IP地址       | Automatically Assigned |
| 服务状态       |                        |
| NAT        | 许可                     |
| 防火墙        | 关闭                     |
| IGMP代理     | 关闭                     |
| QoS:       | 关闭                     |

单击"保存"来应用这些设定.单击"回退"来进行修改.

注意: 您需要重新启动设备来激活这个广域网接口和更进一步基于该端口的配置服务

回退保存